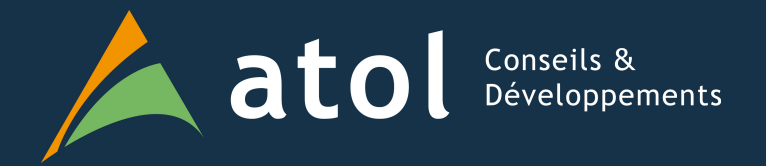

#### Pentaho Ctools : tips & tricks trucs et astuces pour le développement de vos dashboards Pentaho

Présenté par Benoît Mouchard

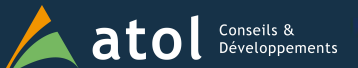

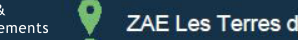

atol Conseils & Péveloppements ZAE Les Terres d'Or – Route de Saint Philibert -21220 Gevrey-Chambertin

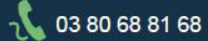

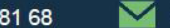

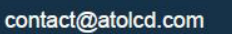

#### Liste déroulante et « Tous »

Besoin : filtrer ou non selon un élément id/libellé parmi une liste • provenant d'une table de référence

| (Tous) 🔻                    | Patisserie | Parfum  | Properties / Advanced Properties |             |  |  |  |
|-----------------------------|------------|---------|----------------------------------|-------------|--|--|--|
| (Tous)                      | tarte      | abricot |                                  |             |  |  |  |
| banane                      | tarte      | ananas  | Property                         | Value       |  |  |  |
| ananas                      | charlotte  | ananas  | Name                             | selectFruit |  |  |  |
| abricot<br>cerise<br>fraise |            | cerise  | Parameter                        | -           |  |  |  |
|                             |            |         | Listeners                        | 0           |  |  |  |
|                             |            |         | Parameters                       | 0           |  |  |  |
| poire<br>pêche              |            |         | jQuery Plugin                    | -           |  |  |  |
| P                           |            |         | Value as id                      | False       |  |  |  |
|                             |            |         | Datasource                       | fruitQuery  |  |  |  |
|                             |            |         | Values array                     | 0           |  |  |  |
|                             |            |         | HtmlObject                       | colFruit    |  |  |  |

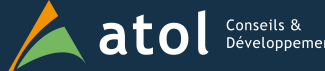

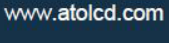

#### Liste déroulante et « Tous »

#### Requête du composant « select » SELECT id\_fruit, label FROM fruit SELECT -1 AS id\_fruit, '(Tous)' AS label FROM fruit UNION SELECT id\_fruit, label FROM fruit Requête du tableau

SELECT patisserie.label AS "Patisserie", fruit.label AS "Parfum"
FROM patisserie
JOIN fruit using(id\_fruit)
WHERE patisserie.id\_fruit = \${paramFruit}
SELECT patisserie.label AS "Patisserie",
 fruit.label AS "Parfum"
FROM patisserie
JOIN fruit using(id\_fruit)
WHERE patisserie.id\_fruit = \${paramFruit}
OR \${paramFruit} = -1;

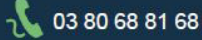

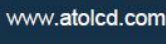

#### Export Excel d'une query existante

- Ouvrir le fichier .cda 🔤 correspondant au dashboard
- Sélectionner la query et remplir les paramètres , puis Query URL

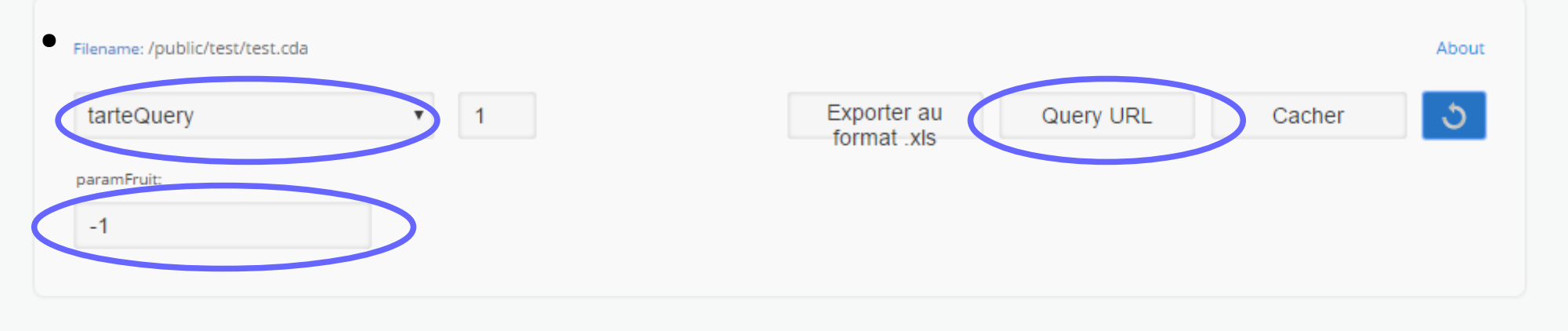

| Show 10  elements |            | Search: |    |
|-------------------|------------|---------|----|
|                   | Patisserie | Parfum  | \$ |
| charlotte         |            | ananas  |    |
| sablé             |            | cerise  |    |
| tarte             |            | abricot |    |
| tarte             |            | ananas  |    |

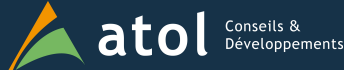

#### Export Excel d'une query existante

#### On obtient l'url correspondant à la requête

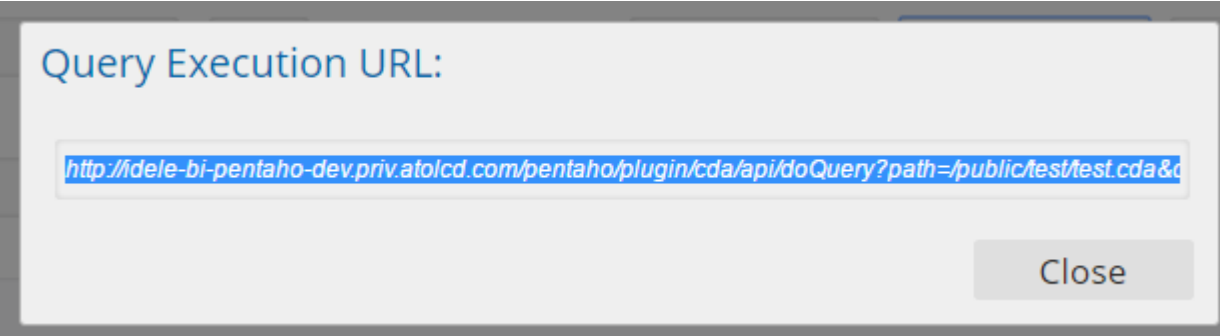

http://mon\_serveur/pentaho/plugin/cda/api/doQuery ?path=/chemin solution/mon cda.cda

&dataAccessId=tarteQuery

&paramparamFruit=-1

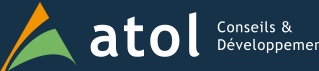

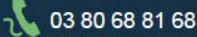

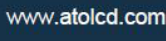

#### Export Excel d'une query existante

• Ajouter les paramètres suivants

&outputType=xls &settingattachmentName=tartes.xls

→ Url directement appelable depuis un lien

| Type<br>Structure | Année | Région | Dépt.             | Ressource                          | Module             | Nb<br>utilisateurs | Nb<br>connexions | ⊠ |
|-------------------|-------|--------|-------------------|------------------------------------|--------------------|--------------------|------------------|---|
| SGA               | 2016  | PARIS  | ILE-DE-<br>FRANCE | ACCUEIL                            | Acceuil            | 1                  | 96               |   |
| SGA               | 2016  | PARIS  | ILE-DE-<br>FRANCE | AN_COMPARAISON_EVOLUTION_NATIONALE | Agrégats nationaux | 1                  | 8                |   |

Url appelable depuis l'extérieur avec une authentification par url

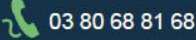

- Les graphiques affichés dans les dashboards : format svg (dessin vectoriel), un format standard mais nécessitant une conversion en image pour être exploitable facilement
- Grâce au CGG (Community Graphics Generator), on peut générer un script Javascript permettant la conversion

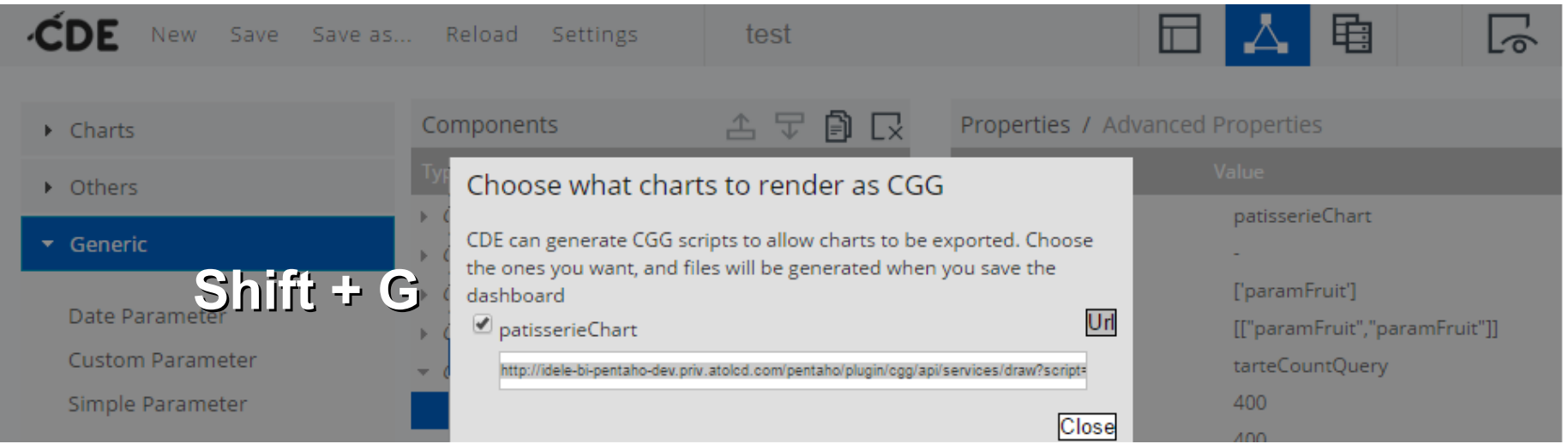

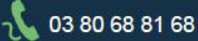

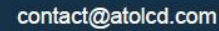

• Url générée

http://mon\_serveur/pentaho/plugin/cgg/api/services/draw?script= /chemin\_solution/mon\_gaph.js&outputType=png

 Ajouter les paramètres nécessaires au graphique &paramparamFruit=-1

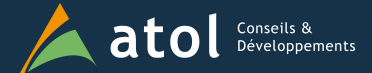

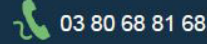

contact@atolcd.com

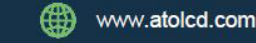

- Avantage:
  - Facilité de mise en œuvre
  - Url directement appelable depuis un lien
  - Accès externe possible en authentification par url
- Limitation
  - le script n'utilise pas le graphique affiché dans le dashboard en svg, mais fait un nouveau rendu

→ les customisations codées ne sont pas reportées!

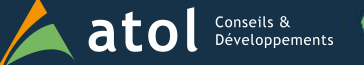

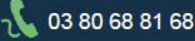

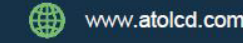

- Alternative : convertir le svg affiché à l'écran en image
  - Avantage:
    - Sauvegarde exacte du graphique affiché
  - Inconvénient
    - Développement spécifique nécessaire, avec utilisation de différentes librairies Javascript
      - Faire un rendu du svg dans un canvas Html ( librairie canvg github.com/gabelerner/canvg )
      - Convertir le canvas en Blob ( librairie canvas-toBlob.js github.com/eboyjr )
      - Sauvegarder le Blob en fichier (FileSaver.js même auteur)

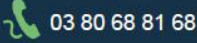

contact@atolcd.com

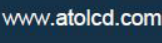

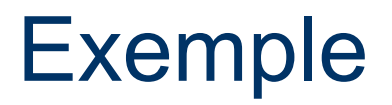

https://drive.google.com/file/d/0BwocIDK0A2zXVXNtUIIvcHNkTnM/view?usp=sharing

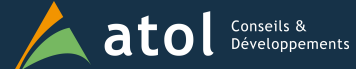

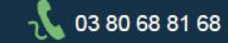

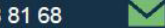

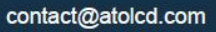

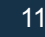

#### Filtres réutilisables

 Couramment nous avons plusieurs dashboards ayant des filtres en commun. Les développer une seule fois et les réutiliser est un gain de temps et gage de maintenabilité

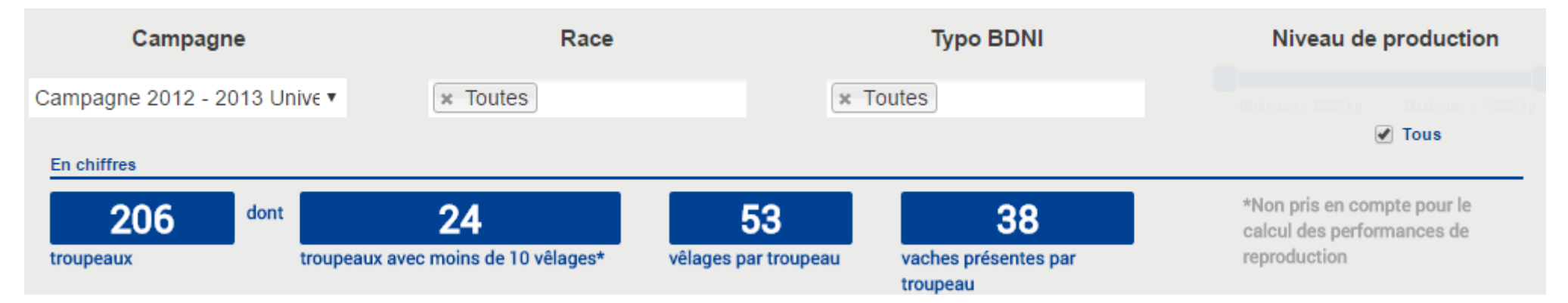

• La solution Ctools : la création et utilisation de widget

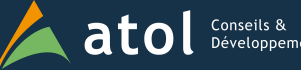

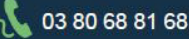

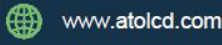

#### Le Principe

 Créer un dashboard avec le contenu nécessaire au filtre et le sauvegarder en widget

| Save as                      | Ok     | Cancel |
|------------------------------|--------|--------|
| Choose Format<br>Dashboard   | Widget |        |
| File Name*<br>filterWidget   |        |        |
| Widget Name*<br>filterWidget |        |        |

 Syntaxe particulière au widget, toute référence à un paramètre, un composant ou un élément HTML du widget doit-être de la forme : \${p:parameterName}, \${c:componentName}, \${h:htmlObject}

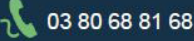

• Définir les paramètres accessible du widget

| Settings                                                                                                    | Ok | Cancel |
|----------------------------------------------------------------------------------------------------|----|--------|
| Title<br>filterWidget                                                                                           |    |        |
| Widget Name<br>filterWidget                                                                                     |    |        |
| Insert Text                                                                                                    |    |        |
| Dashboard Type<br>bootstrap                                                                                     |    | v      |
| <ul> <li>RequireJS Support</li> <li>Widget Parameters</li> <li>paramOutWidget</li> <li>paramInWidget</li> </ul> |    |        |

| Components       | 1 T 🗐 🖓        | Properties / Adv | Properties / Advanced Propertie |  |  |
|------------------|----------------|------------------|---------------------------------|--|--|
| Туре             |                | Property         | Value                           |  |  |
| ▼ Group          | Generic        | Name             | paramO                          |  |  |
| Simple Parameter | paramOutWidget | Property value   | yoOut                           |  |  |
| Simple Parameter | paramInWidget  | Bookmarkable     | False                           |  |  |
| ▶ Group          | Others         | Public           | True                            |  |  |
|                  |                |                  |                                 |  |  |

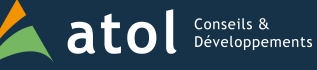

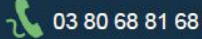

• Utiliser le widget dans le dashboard

| <b>ÉDE</b> New Save Save a                                  | s Reload Settings                                             | test*                        |                                                 | ▲ 🗈                       |
|-------------------------------------------------------------|---------------------------------------------------------------|------------------------------|-------------------------------------------------|---------------------------|
| Charts                                                      | Components<br><sub>Type</sub>                                 | 🛧 🖵 🗊 🗔<br>Name              | Properties / Advance<br>Property                | ed Properties<br>Value    |
| Generic                                                     | <ul> <li>▶ Group</li> <li>▶ Group</li> <li>▶ Group</li> </ul> | Selects<br>Generic<br>Others | <mark>Name</mark><br>Parameter<br>paramInWidget | filterWidget<br>param1    |
| <ul><li>Scripts</li><li>Selects</li></ul>                   | <ul> <li>Group</li> <li>BmoTestWidget</li> </ul>              | Widgets<br>widgetComponent   | Parameter<br>paramOutWidget<br>HtmlObject       | param2<br>filterContainer |
| <ul> <li>CDF Core Functionality</li> <li>Widgets</li> </ul> | filterWidget<br>▶ Group                                       | filterWidget<br>Charts       |                                                 |                           |
| filterWidget<br>widgetSampleWidget                          |                                                               |                              |                                                 |                           |

#### Note : les widgets sont stockés dans /public/cde/widgets

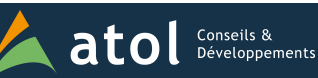

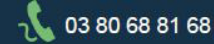

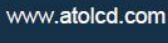

Communication dashboard ↔ widget

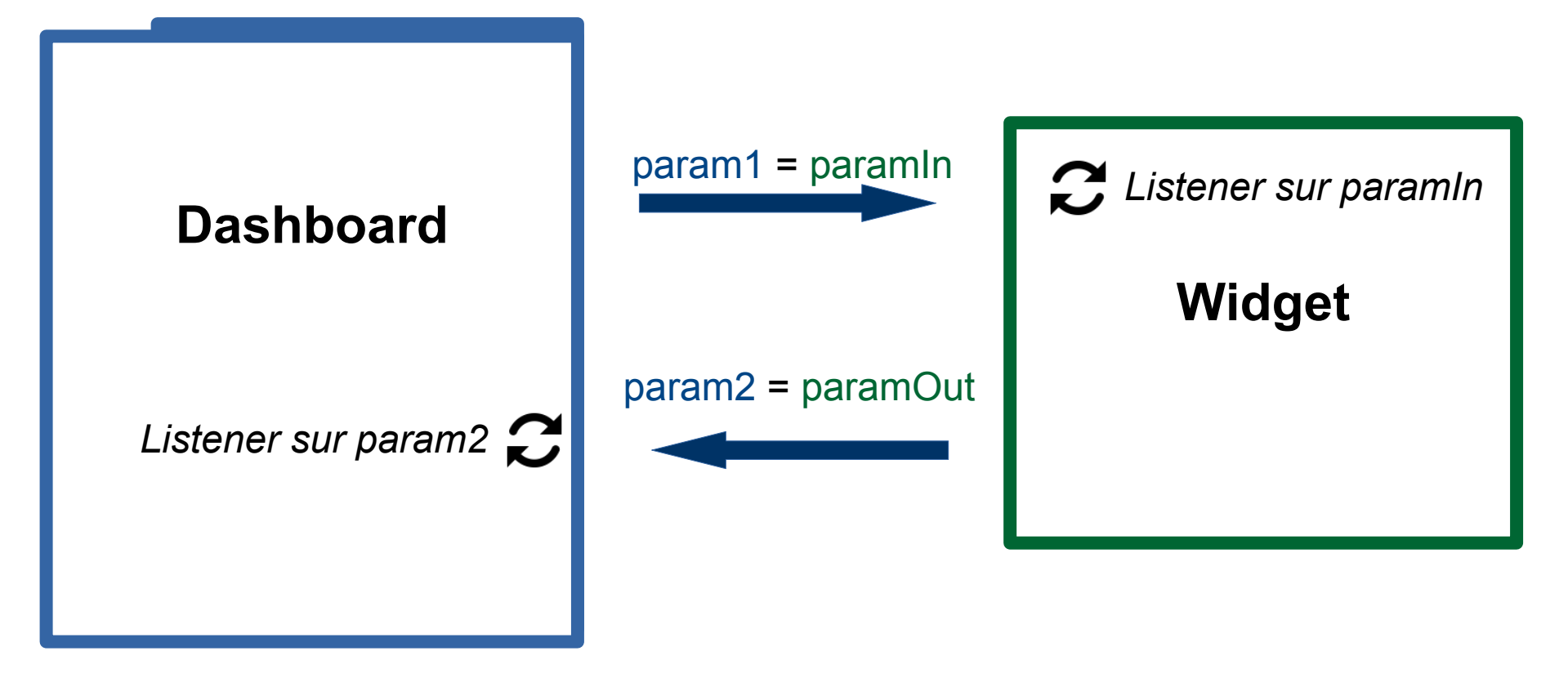

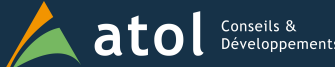

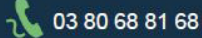

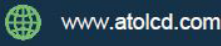